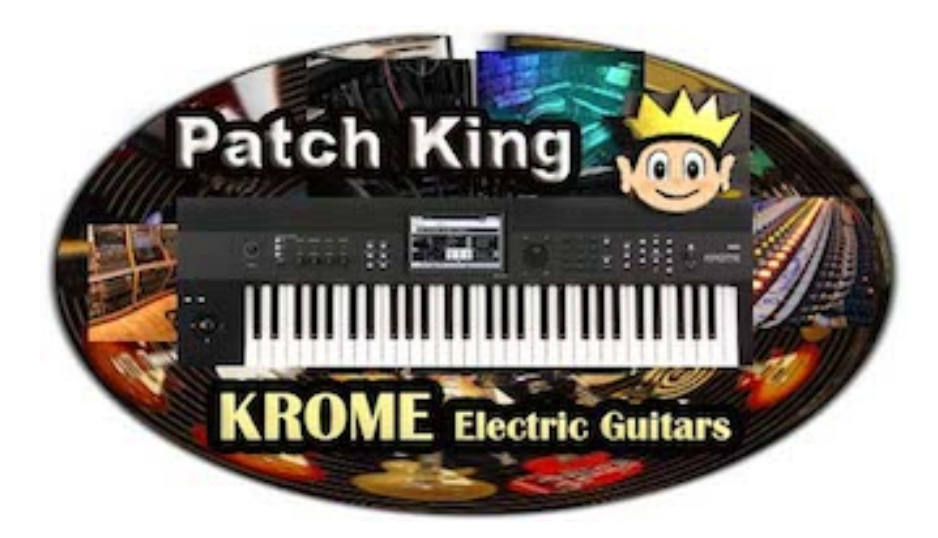

## Krome Electric Guitars Loading Instructions

After you download, unzip the "Krome Electric Guitar" file. There are three files included in the folder:

META.IMG NEPRO2.PCG SAMPLE.IMG

Remove the files from the Krome Electric Guitar folder and save all three files to the "Top Level" of your Smart Media Card.

Do not save the actual folder titled Kid Nepro Electric Guitars. Only the three files inside the folder. After you have saved the files to the card, remove the card from your computer and insert into the card slot in the rear of Krome.

Power up your Krome with the card inserted and it will auto load the SAMPLE.IMG file that contains the new sampling data when starting up. You should see the data load in the Krome display after the normal start up process. Note: the smart media card must be inserted during start up in order to use our sound library. Sample data will not stay in the Krome memory when powering off.

To load the PCG file: Choose Media/LOAD Choose NEPRO2.PCG Choose LOAD

Programs load into USER F bank Combis load into USER D bank

PCG data will remain in the Krome Memory and does not need to be loaded each time you power up.

Any questions or problems, just e-mail us at: support@kidnepro.com